## Vejledning til oprettelse af personprofil og spillerprofil på badmintonpeople.dk

→ C f Swww.badmintonpeople.dk/Us ೆ 🍋 🗉 Login <u>Tilmeld</u> Annoncering | Hjemmeside-Plugins | Få hjemme > BADMINTONPEOPLE DGI BADMINTON Opdateringer Klubber Turneringsresultater Sæsonplan Jobs FAG ok og vind f YONEX Surt nederlag i ligapremieren

Start din Internetbrowser og gå til siden http://www.badmintonpeople.dk

Klik på "Tilmeld" oppe i højre hjørne og udfyld navn og E-mailadresse på spilleren, som skal oprettes.

| >>>>>>>>>>>>>>>>>>>>>>>>>>>>>>>>>>>>>                                                         |
|-----------------------------------------------------------------------------------------------|
|                                                                                               |
| Navn                                                                                          |
|                                                                                               |
| E-mail                                                                                        |
|                                                                                               |
| Det er gratis og alle kan tilmelde sig                                                        |
| Tilmeld                                                                                       |
| Når du klikker på Tilmeld bekræfter du, at du<br>har læst og accepteret <mark>Vilkår</mark> 🖓 |

Klik på Tilmeld-knappen.

Herefter får du nedenstående besked på, at der er sendt en mail til den angivne e-mailadresse, hvori der er et link som skal bruges til at aktivere din spiller profil.

Tak for din tilmelding til BadmintonPeople!

Der er blevet sendt et aktiveringslink til din e-mail. Når du har modtaget e-mailen, skal du klikke på dette link for aktivere din profil.

Check nu din e-mail indbakke for mail fra badmintonpeople og klik på linket i mailen. Du vil da blive ført til nedenstående side på internettet.

| Annoncering   Hjemmeside-Plugins   Få hjemmeside til                                                                                                    | din klub                                                      | Søg personer o                                            | og klubber            | >>            | Login           | Tilmeld                                       |
|----------------------------------------------------------------------------------------------------|---------------------------------------------------------------|-----------------------------------------------------------|-----------------------|---------------|-----------------|-----------------------------------------------|
|                                                                                                    |                                                               |                                                           |                       |               |                 |                                               |
|                                                                                                    |                                                               |                                                           |                       |               |                 |                                               |
| BADMINTONPEOPLE                                                                                                    |                                                               |                                                           | DG                    |               | DAN             | MINTON<br>IMARK                               |
| Nyheder Opdateringer Klubber Rangliste                                                                                                    | er Holdturnering                                              | Turneringsresultater                                      | Sæsonplan             | Jobs          | CV'er           | FAQ                                           |
| Tak for din tilmelding t<br>For at aktivere din pro                                                                                                    | il BadmintonPeople!<br>fil skal du indtaste en ad             | gangskode herunder.<br>Adga                               | ingskode              |               |                 |                                               |
|                                                                                                    |                                                               | Gent                                                      | ag adgangskode<br>Gem |               |                 |                                               |
| Vilkår   Annoncering   Om BadmintonPeople                                                                                                    | Vejledninger   Feature:<br>Www.badmintonpeople.               | s & Funktioner   Sitemap   Ko<br>dk ~ All Rights Reserved | ntakt   Webshop       | Klubhjemi     | meside   FA     | Q                                             |
| BADMINTONPEOPLE                                                                                                    |                                                               |                                                           |                       |               |                 | Yet another portal on<br>- Endnu en portal på |
| BadmintonPeople.dk   BadmintonPeople.com   GymnastikPortalen.dk   Bord<br>DUportalen.dk   Bueskydning.com   DanskatePortalen.dk   Folkedanseren.d<br>ClubPeople.com   Intersite.dk   eLokal.dk   Foreningsweb.dk   SportPeople.d<br>Annoncelinks: Allskin.dk | tennisPortalen.dk   Atletik-Moti<br>lk<br>k   iAlbertslund.dk | on.dk   RoPortalen.dk   BowlingPort                       | alen.dk   KeglePortak | en.dk   Rulle | Portalen.dk   F | <sup>9</sup> etanquePortalen.dk               |

Du skal nu finde på en adgangskode, som du fremover skal bruge for at kunne komme på din profil på badmintonpeople.dk.

Når du har fundet på en god adgangskode og trykket Gem, kommer du til nedenstående side.

| Sara Christiansen 🛛 🖨 SKIFT                                                                                                    |                                                       |                          |                        | FORSIDE               | INDBAKKE (1) | VENNER | MIN PROF |
|----------------------------------------------------------------------------------------------------|-------------------------------------------------------|--------------------------|------------------------|-----------------------|--------------|--------|----------|
| KLUBLEDER : KOM I GANG                                                                                                    | Min profil                                            |                          |                        |                       |              |        |          |
| Turneringssystem     Min spillerprofil     Mine betalinger                                                                                                   | Skift bruge                                           | er<br>DFIL<br>INGER      | EKSTRA<br>SERVICEMAILS | BILLEDE<br>NYHEDSBREV | PRÆ SENTATI  | ON     |          |
| Klubber<br>Sæsonplan<br>Holdturnering<br>Turneringsresultater                                                                                                | CV                                                    |                          | MINE KURSER            |                       |              |        |          |
| Live Score<br>Ranglister<br>Tilmeld kursus<br>Seneste opdateringer<br>I Turnering<br>Spillere                                                                | Navn<br>Køn<br>Sprog<br>Født                          | Sara Chris<br>-<br>Dansk | stiansen▼              |                       |              |        |          |
| <ul> <li>☑ Klubadministration</li> <li>☑ Klubber</li> <li>☑ ② Applikationer</li> <li>☑ ③ Venner</li> <li>☑ ④ Fans og Idoler</li> <li>☑ ⑨ Beskeder</li> </ul> | Gade<br>Postnr<br>By<br>Land<br>Hjemmeside<br>Telefon | (dd-mm-åå<br>            | ââ)                    |                       |              |        |          |
| Mine filer                                                                                                    | E-mail                                                | sara.c@p                 | rivat.dk               |                       |              |        |          |

Udfyld alle felterne og tryk Gem

Nu har du oprettet en personprofil. Nu skal personprofilen tilknyttes en spillerprofil.

OBS! Du kan godt på det her tidspunkt logge ud og tilknytte din profil til en spillerprofil på et senere tidspunkt. Da skal du være opmærksom på, at du skal være logget på din profil igen, inden du fortsætter nedenstående vejledning til tilknytning af spillerprofil. Tryk nu på minusset (-) ud for teksten "Turneringssystem" i venstre kolonne, så listen bliver udvidet. Og tryk derefter på "Min spillerprofil".

| 🖃 🧮 Turneringssystem 🛛 🧲 | Min spillerprofil             |
|--------------------------|-------------------------------|
| Min spillerprofil        |                               |
| Mine betalinger          | 2 Hiæln                       |
| Klubber                  |                               |
| Sæsonplan                |                               |
| Holdturnering            | Vælg spiller Opret ny spiller |
| Turneringsresultater     |                               |
| Live Score               |                               |
| Ranglister               |                               |
| Tilmeld kursus           |                               |
| Seneste opdateringer     |                               |
| Turnering                |                               |
|                          |                               |
| Klubadministration       |                               |
|                          |                               |
|                          |                               |
| 🛄 Klubber                |                               |
| 🗄 💿 Applikationer        |                               |
| 🗉 🧞 Venner               |                               |
| 🗉 ы Fans og Idoler       |                               |
|                          |                               |

## Tryk på knappen "Opret ny spiller"

| Køn         | $\checkmark$           |
|-------------|------------------------|
| Navn        | Sara Naja Christiansen |
| Fødselsdato | 30-06-2005             |
|             | (dd-mm-åååå)           |
|             |                        |
| Tilbage     | Næste Annuller         |

Vælg køn og check at fødselsdagen er korrekt (Meget vigtigt) og tryk så næste.

| Opret ny spiller |             |                                                                |  |
|------------------|-------------|----------------------------------------------------------------|--|
| I                | Køn         | Kvinde                                                         |  |
| I                | Navn        | Sara Naja Christiansen                                         |  |
| I                | Fødselsdato | 30-06-2005                                                     |  |
|                  |             | Knyt spiller sammen med min brugerprofil i "Min spillerprofil" |  |

Er fødselsdatoen korrekt?

Fødselsdatoen indgår fremover i identifikationen af spilleren.

Det er derfor vigtigt. at fødselsdatoen er korrekt.

Det er IKKE TILLADT at oprette spillere, som man ikke kender fødselsdatoen for!

Jeg bekræfter, at fødselsdatoen er korrekt

| Tilbage | Næste | Annuller |  |
|---------|-------|----------|--|
|---------|-------|----------|--|

Check at alle oplysninger er korrekte og kryds af i "Jeg bekræfter..." og tryk næste.

23

| Opret ny spi                                                                                                    | iller                                                           | - 22   |  |
|----------------------------------------------------------------------------------------------------|-----------------------------------------------------------------|--------|--|
| Køn                                                                                                    | Kvinde                                                          |        |  |
| Navn                                                                                                    | Sara Naja Christiansen                                          |        |  |
| Fødselsdato                                                                                                    | 30-06-2005                                                      |        |  |
|                                                                                                    | Knyt spiller sammen med min brugerprofil i "Min spillerprofil"  |        |  |
| Er spillere                                                                                                    | n allerede oprettet?                                            |        |  |
| Listen herund                                                                                                    | der indeholder spillere med samme navn eller samme fødselsdato. |        |  |
| Hvis spilleren findes i listen kan du vælge spilleren ved at klikke på spilleren i listen. Hvis spillerens<br>klub er forkert skal du kontakte Badminton Danmark for at få det ændret. Ellers gå videre til næste<br>trin ved at klikke på 'Næste'. |                                                                 |        |  |
| Vælg 30-06                                                                                                    | -2005 Kimmi Wolsted Aakirkeby                                   | ~      |  |
|                                                                                                    |                                                                 |        |  |
|                                                                                                    |                                                                 |        |  |
|                                                                                                    |                                                                 | $\sim$ |  |
| <                                                                                                    | )                                                               | Þ      |  |
| 🗌 Jeg beki                                                                                                    | æfter, at spilleren ikke allerede er oprettet                   |        |  |
| Tilbage                                                                                                    | Næste Annuller                                                  |        |  |

Check at spilleren IKKE er oprettet i forvejen (vil figurere på listen hvis oprettet tidligere) og sæt kryds i "Jeg bekræfter.." og tryk næste.

| Opret ny spiller 🗱     |                                                                                     |        |  |  |
|------------------------|-------------------------------------------------------------------------------------|--------|--|--|
|                        |                                                                                     |        |  |  |
| Køn                    | Kvinde                                                                              |        |  |  |
| Navn                   | Sara Naja Christiansen                                                              |        |  |  |
| Fødselsdato            | 30-06-2005                                                                          |        |  |  |
|                        | Knyt spiller sammen med min brugerprofil i "Min spillerprofil"                      |        |  |  |
|                        |                                                                                     |        |  |  |
| Vælg prin              | nær klub                                                                            |        |  |  |
|                        |                                                                                     |        |  |  |
| Den primær             | e klub er den klub, som spilleren repræsenterer i holdturneringen og på ranglisten. |        |  |  |
|                        |                                                                                     |        |  |  |
| Søg efter klu          | ibben herunder og vælg klubben fra søgeresultatet ved at klikke på den.             |        |  |  |
|                        |                                                                                     |        |  |  |
| Navn                   |                                                                                     |        |  |  |
| Dianaiuno              |                                                                                     |        |  |  |
|                        |                                                                                     |        |  |  |
| Søg                    |                                                                                     |        |  |  |
|                        |                                                                                     |        |  |  |
| Vælg Dian              | alund                                                                               |        |  |  |
| Vælg Dian              | alund BK                                                                            | $\cap$ |  |  |
| Vælg Dian              | alund IF                                                                            |        |  |  |
|                        |                                                                                     | $\sim$ |  |  |
| <                      | >                                                                                   |        |  |  |
|                        |                                                                                     |        |  |  |
| Tilbage Næste Annuller |                                                                                     |        |  |  |
|                        |                                                                                     |        |  |  |

Skriv Dianalund i Navn-feltet og tryk søg.

Af de fremkomne forslag, skal man trykke på "Vælg Dianalund BK"

| _ | Opret ny spiller 🔀 |                                                                |  |  |  |
|---|--------------------|----------------------------------------------------------------|--|--|--|
| _ | Køn                | Kvinde                                                         |  |  |  |
|   | Navn               | Sara Naja Christiansen                                         |  |  |  |
|   | Fødselsdato        | 30-06-2005                                                     |  |  |  |
|   | Klub               | Dianalund BK                                                   |  |  |  |
|   |                    | Knyt spiller sammen med min brugerprofil i "Min spillerprofil" |  |  |  |
|   | Spilleren e        | r nu klar til at blive oprettet.                               |  |  |  |
|   | Tilbage            | Opret Annuller                                                 |  |  |  |

Check alle data er korrekte og tryk på "Opret" og tryk igen på OK ved bekræftelses vinduet og til sidste får du nedenstående bekræftelse på at personprofilen nu er tilknyttet en spillerprofil.

| C | )pret ny spi             | iller 🔀                                                        |
|---|--------------------------|----------------------------------------------------------------|
| - | Køn                      | Kvinde                                                         |
|   | Navn                     | Sara Naja Christiansen                                         |
|   | Fødselsdato              | 30-06-2005                                                     |
|   | Klub                     | Dianalund BK                                                   |
|   |                          | Knyt spiller sammen med min brugerprofil i "Min spillerprofil" |
|   | Spilleren er nu oprettet |                                                                |
|   | Spiller-Id: 050630-04    |                                                                |
|   | Afslut                   |                                                                |

Tryk på "Afslut"

## Du har nu oprettet en personprofil og tilknyttet den en spillerprofil på badmintonpeople.dk

Du kan nu logge ud ved at klikke "LOG UD" oppe i højre hjørne og lukke din internet browser.